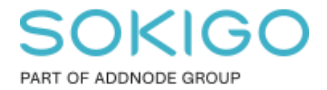

Produkt: GEOSECMA for ArcGIS Område: Webb Modul: Fastighet Skapad för Version: 10.9.1 SP6 Uppdaterad: 2024-12-23

Skapa adresslista – utifrån gatunamn

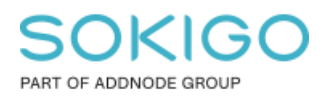

Sida 2 av 7

# Innehåll

| Skapa adresslista – utifrån gatunamn | 1 |
|--------------------------------------|---|
| 1. Sammanfattning                    | 3 |
| 2. Förberedelse                      | 3 |
| 3. Använd sökrutinen                 | 3 |
| 4. Skapa en adresslista              | 5 |

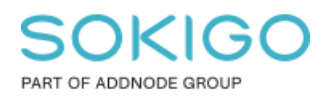

## 1. Sammanfattning

Denna guide visar hur en adresslista skapas för alla fastigheter utmed en specifik gata. Gatan söks fram via en sökrutin och resultatet används som indata till personunderlagsanalysen. Vilket ger möjligheten att skapa adresslistan utifrån parametrar som exempelvis invånare, ägare och åldersspann.

## 2. Förberedelse

För att söka fram adresser som kan användas i analysverktyget *Personunderlag* behövs en sökrutin med fastighetsadress som indata, samt ett shape-fält som utdata.

Vanligen är *Sök fastighet med yta* samt *Sök alla fastigheter* baserade på sådan in- och utdata. I denna guide används *Sök fastighet med yta*<sup>1</sup>.

*Tips:* Denna sökrutin är skapad åt er av installatören. Om sökrutinen saknas eller ni har ändrat den så finns instruktioner för hur sådan ska sättas upp, se hjälpen i *GEOSECMA Manager* > *Sök* > *Exempel på sökrutin*. Kontakta er GEOSECMA administratör för vidare hjälp.

### 3. Använd sökrutinen

#### 1. Här används sökrutinen Sök fastighet med yta

- a Starta en webbapplikation i fliken *Sök*.
- b Välj Sök fastighet med yta i menyn Välj sökrutin.

| älj sökrutin ↓<br>Sök fastighet<br>Sök fastighet med adress<br>Sök fastighet med yta |      |  |
|--------------------------------------------------------------------------------------|------|--|
| alj sökrutin ↓<br>Sök fastighet<br>Sök fastighet med adress<br>Sök fastighet med yta |      |  |
| Sök fastighet med adress<br>Sök fastighet med yta                                    |      |  |
| Sök fastighet  Sök fastighet med adress Sök fastighet med yta Sök fastighet med yta  |      |  |
| Sök fastighet med adress<br>Sök fastighet med yta                                    |      |  |
| Sök fastighet med yta                                                                |      |  |
| Sök fastighet med vta(1)                                                             |      |  |
| Sok lastighet med yta(1)                                                             |      |  |
| Sök fastighet(1)                                                                     | <br> |  |
| Sök Fastighetsägare                                                                  |      |  |

<sup>&</sup>lt;sup>1</sup> Med hänsyn till GDPR är sökresultaten fiktiva i guiden.

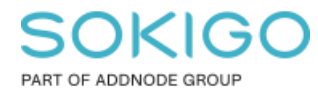

Sida 4 av 7

| Välj sökrutin 👻                                |                      |       |
|------------------------------------------------|----------------------|-------|
| Sök fastighet med yta<br>Sök fastighet med yta |                      |       |
| ADRESS                                         | Storgatan            |       |
| FASTIGHETSBETECKNING                           | FASTIGHETSBETECKNING |       |
| PERSONORGANISATIONNR                           | PERSONORGANISATIONNR |       |
| ÄGARE                                          | ÄGARE                |       |
| FASTIGHETSNYCKEL                               | FASTIGHETSNYCKEL     |       |
|                                                |                      | Q Sök |

c Ange Adress, exempelvis Storgatan och klicka på Sök.

- 2. Sökresultatet är en lista med alla fastigheter som har en adress på den angivna gatan. I rubriken visas den använda sökrutinen och antalet träffar (inom parantes).
  - a Välj knappen Mer... i rubrikraden till höger om fältrubrikerna.

|                                  |                 | Sök Karta         |                      |       |
|----------------------------------|-----------------|-------------------|----------------------|-------|
| Sök fastighet med yta(1) (316) 🔻 |                 |                   |                      |       |
| ADRESS                           | NAMN            | ÄGARE             | PERSONORGANISATIONNR | Mer - |
| STORGATAN 12 LGH 120, 33432      | Sigridsryd 1:20 | Sigrid Sigridsson | 19450111-0020        | Mer 🕶 |
| STOD CATAN 10 LOH 100 22420      | Similar 4.1.00  | Quan Ciaridaaan   | 10290222 0010        |       |

b Välj analysen personunderlag

| ÄGA | RE                        | PERSONORGAN    |                   |
|-----|---------------------------|----------------|-------------------|
| Anr | Innehåll                  |                | ٩                 |
| Ber | Analys                    |                |                   |
|     | S Debitering              | Elev/Barn      | Fastighetsförteck |
| Anr | Jämför<br>fastighetsägare | Personunderlag | Sök grannar       |
| Anr | Vattenförbrukning         | Ägare          | Ärende            |

*Notera:* Ifall personunderlag inte finns som val då har den använda sökrutinen inte de egenskaper som behövs, se sektionen *Förberedelse* eller kontakta din GEOSECMA administratör.

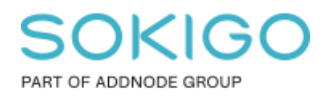

### 4. Skapa en adresslista

- 1. Resultatet från den framsökta gatan (Storgatan) används som indata till analysen Personunderlag. Analysen startas automatiskt med följande förvalda inställningar:
  - Börja från analysresultatet
  - Data hämtas från resultatet av Sök fastighet med yta
- 2. Resultatet i personunderlagsanalysen är på förhand listat enligt följande urval och visar de boende i fastigheterna längs den valda gatan.
  - Typ Invånare
  - Status Bebodda
  - Använd info från Adress
  - **Kön** Båda
  - Åldersspann 0-85, samt dess motsvarande födelseår

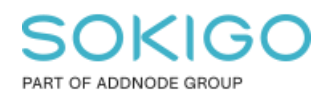

Sida 6 av 7

|                     |                       |                           |                  | Dela 🗸    | X Stäng      |              |             | month                | hand a   |                |
|---------------------|-----------------------|---------------------------|------------------|-----------|--------------|--------------|-------------|----------------------|----------|----------------|
| Personunde          | rlad                  |                           |                  |           |              | Sastake a    | DRAG        | A G                  |          | 19             |
| (Resultatet innehå  | ller 89 av 89 invånar | e som ingår i 61 av 278 s | de_gsd.GNG.ay_06 | 52        |              | 7 4 4        | ***         |                      |          | SK 🕻 🗌         |
|                     |                       |                           |                  |           |              | Sign ef 6 Ca | lernárden 🔶 |                      |          |                |
| Тур                 | Invånare              | Fastighet                 | Ägare            |           |              | RO           |             |                      |          | $\overline{2}$ |
|                     |                       | -                         |                  |           |              | 2017         |             | Roy                  | 5        |                |
| Status              | Bebodda               | Obebodda                  | Båda             |           |              |              | $\sim$      |                      |          | X-A-           |
|                     | Fastichet             |                           | Adres            |           |              | 59.          | SA ?        |                      |          | 2              |
| Anvand info<br>från | rusignet              |                           | Huica            | 3         |              |              | Sel 1       | 5 / <mark>2</mark> 1 | J. A.    |                |
| Kön                 | Man                   | 55 Kvinna 3               | Båda             | 89        |              | 22           |             | 36                   | C Ane    | •              |
|                     |                       |                           |                  | -         |              |              |             |                      |          |                |
| Åldersspann         | 0-85                  | 1935-2020                 |                  |           |              | R            | 1 A         | 1299 PC-4            | 22       |                |
|                     |                       |                           |                  | -         |              |              |             | 2 × 5 1              |          | 1 8 A          |
| Urval               | Visa urval            |                           |                  |           |              | 20           | 7           | 69ª 🔅                | a a      |                |
|                     |                       |                           |                  | Åter      | ställ filter |              | - 64        | e- 75                |          | ALS.           |
|                     |                       |                           |                  |           |              |              |             |                      | 10 P     | 000            |
| Tabell Stati        | stik Diagram          | Täthet                    |                  |           |              |              | 970         | Brose I              |          |                |
|                     |                       |                           |                  |           |              | 42           | ndākra /    |                      |          |                |
| Fastighetsnamn      | Namn o                | ch adress                 | Álder            | Födelseår | Kön          | 1/59         |             | Tall                 |          |                |
| ANDERSTORP 9        | Anderss               | on, Sven                  | 59               | 1961      | Man          | Skort        |             | ·N                   |          |                |
|                     | 33432A                | MARTINE 12                |                  |           |              | • /          |             | Hosalid              | - Revien |                |
| ANDERSTORP          | 186 Fransso           | n Hans                    | 32               | 1987      | Man          | 1.           | VST R       |                      |          | T              |

*Tips:* Här kan andra urval göras beroende på önskad lista, exempelvis med typen *Ägare* som ger en ägarförteckning gällande den valda gatan.

| Personunde<br>Resultatet inneh  | rlag<br>aller 345 a | w 345 ägare so                  | om ingår i 259 av 278 :            | sde_gsd.GN | G.ay_0662 |              |
|---------------------------------|---------------------|---------------------------------|------------------------------------|------------|-----------|--------------|
|                                 |                     |                                 |                                    |            |           |              |
| Тур                             | Invåna              | are                             | Fastighet                          | Ägare      |           |              |
| Status                          | Ägare               |                                 | Organisation                       | Båda       | Båda      |              |
| Ägartyp                         | Lagfar              | t                               | Tomträtt                           | Taxerin    | g         |              |
| Kön                             | Man                 |                                 | Kvinna                             | Båda       |           |              |
| Åldersspann                     | 24-93               |                                 | 1927-1996                          |            |           |              |
| Urval                           | Visa u              | rval                            |                                    |            | •         |              |
|                                 |                     |                                 |                                    |            | Åte       | rställ filte |
| Tabell Stat                     | istik               | Diagram                         | Täthet                             |            |           |              |
| Fastighetsnam                   | 1                   | Namn och                        | adress                             | Álder      | Födelseår | Kön          |
| TRÅDARYD 1:20 Syn<br>STC<br>330 |                     | Symaskins<br>STORGA<br>33022 FR | sservice HB<br>FAN 12-14<br>ANSRYD |            |           |              |
| SYTORP 2                        |                     | Hugo Hug                        | insson                             |            |           |              |

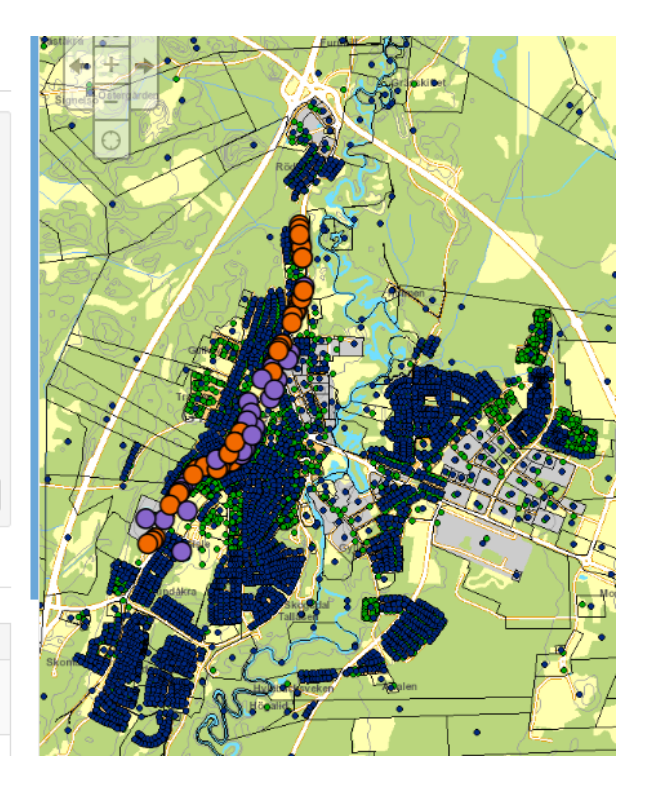

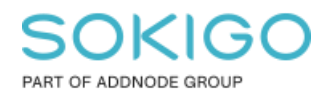

Sida 7 av 7

#### 3. Välj knappen *Dela > Som CSV fil*.

|                                                                   |             | Dela 🗸 |
|-------------------------------------------------------------------|-------------|--------|
| Personunderlag                                                    | Som CSV fi  |        |
| Resultatet innehåller 89 av 89 invånare som ingår i 61 av 278 sde | Till urval  |        |
|                                                                   | Som favorit |        |

Adresslistan sparas då som filen *Personunderlag.csv*, och denna fil kan öppnas i Excel för läsning eller vidare redigering.

| .1 | Α            | В            | С            | D     | E         | F      | G                | н              | I. I.         |
|----|--------------|--------------|--------------|-------|-----------|--------|------------------|----------------|---------------|
| 1  | Adress rad 1 | Adress rad 2 | Adress rad 3 | Ålder | Födelseår | Kön    | Fastighetsnyckel | Fastighetsnamn | Personnummer  |
| 11 |              |              |              | 52    | 1968      | Man    | 60000754         | FRANSRYD 9:431 |               |
| 12 |              |              |              | 51    | 1969      | Kvinna | 60000957         | FRANSRYD 9:434 |               |
| 13 |              |              |              | 50    | 1970      | Man    | 60000957         | FRANSRYD 9:434 |               |
| 14 |              |              |              | 45    | 1975      | Man    | 60000992         | FRANSRYD 9:561 | 19750228-0010 |
| 15 |              |              |              | 34    | 1986      | Kvinna | 60000994         | FRANSRYD 9:562 | 19860303-0020 |

*Notera:* Om en ägarförteckning skapas genom typen *Ägare* istället och denna sparas som csv-fil, då får filen namnet *Ägare.csv*. Notera att ägarna kan bo på annan adress än den specifikt framsökta gatan.

| 1  | А                   | В            | С               | D     | E         | F      | G                | н              | I. I.         |
|----|---------------------|--------------|-----------------|-------|-----------|--------|------------------|----------------|---------------|
| 1  | Adress rad 1        | Adress rad 2 | Adress rad 3    | Ålder | Födelseår | Kön    | Fastighetsnyckel | Fastighetsnamn | Personnummer  |
| 11 | Malmens Maskiner    | MALMVÄGEN 50 | 33132 MALMEN    |       |           |        | 60002929         | FERYD 9:561    | 630101-0000   |
| 12 | Jona Jonasson       | STORGATAN 21 | 33432 FRANSRYD  | 52    | 1968      | Man    | 60003243         | FRANSRYD 9:411 | 19670131-0010 |
| 13 | Stina Stinsén       | STORGATAN 21 | 33432 FRANSRYD  | 51    | 1969      | Kvinna | 60003243         | FRANSRYD 9:411 | 19710202-0020 |
| 14 | Fabriken Fabriks AB | STORGATAN 50 | 33026 TRÅDTORP  |       |           |        | 60012626         | TRÅDEN 11      | 216628-0000   |
| 15 | Mat Matssons HB     | TENNGATAN 48 | 33131 SILVERRYD |       |           |        | 60014747         | ÄDELMO 9:562   | 626303-0000   |
|    |                     |              |                 |       |           |        |                  |                |               |